## Meetseven web entry 使用方法チュートリアル

それぞれの、大会主催者のホームページから、Meet7 web entry の画面を開く

https://...../web\_entry/menu.cgi

下の画面が現れるので、赤〇 の「こちら」をクリックし、会員登録を行う。しばらくして返信がある。 数日かかることもある。

| 1. この画面から始めます                                                                                                    | Meetseven web entry<br>OITA をまちがえないように!!<br>ココを確認、サービスサイト<br>をまちがえないように!!                                                              |
|----------------------------------------------------------------------------------------------------|----------------------------------------------------------------------------------------------------|
| 《WEBエントリーについて》 ○WEBエントリーを行うには会員登録が必要です。会員登録人の場合は <u>こちら</u> >>>>>>>>>>>>>>>>>>>>>>>>>>>>>>>>                                                                                                    | 録されてない方は申請を行ってください。申請フォーム(回休は <b>こちら</b>                                                                                               |
| <ul> <li>○ 会員登録が済みましたら選手登録を行ってください。選手</li> <li>学年UP作業はあずDifl-の前に行って下さい。自動UPはされ<br/>スタッフ登録は こちら</li> <li>○ 選手登録が済みましたらWEBエントリーが利用できるよい。</li> <li>① 注意事項》</li> <li>1 ブラウザーの「戻る」「更新」ボタンは使用しないでくだ<br/>2 瞬じ画面で何更も「送信」ボタンを押さないでください。</li> <li>3 推発に不正データを投稿するような行為は絶対にやめてく</li> </ul> | F登録は こちら ※説に登録済みで、4月からの大会に出場される場合は学年UPM 95がご利用になれます。<br>Nません!!Q&A 8-3-2<br>うになります。大会スケジュールから、目的の大会を選んで取得したユーザーIDとパスワードでログインして下さ<br>さい。 |
| ※陸連に登録した直手データをMeet7形式に変換する「Me<br>members.csv に変更してからアップロードして下さい)                                                                                                    | et7 Web Entry 陸速メンバーデータコンバータ」が <u>こちら</u> からご利用になれます。 (車型:ファイル名を                                                                       |

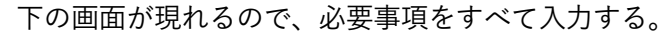

| 2.この画面が5                               | 《会員申請》<br>見れます。                                                                                 | 名前:申込責任者名                                 |
|----------------------------------------|-------------------------------------------------------------------------------------------------|-------------------------------------------|
| 名前                                     |                                                                                                 | カナ:申込責任者カナ                                |
| (※責任<br>カナ<br>(※責任                     | E者氏名)<br>F者力士)                                                                                  | 所属:略名、できるだけ短く、大会プロ用です。<br>正式名称ではありません。    |
| 県名 [                                   | <ul> <li>▼</li> </ul>                                                                           | 所属カナ: 〃                                   |
| 所属<br>※升山町                             | <u>所属:</u> 略名(大会7 <sup>*</sup> 0表<br>示用、半角14文字以内)                                               | 種類:クラブチームのチェックに注意、<br>特殊大会に参加する場合以外は使用しない |
| カナ<br>※チームB                            | 各名力士                                                                                            | 事由:年度替わり等で担当者が変更になったりパスワード                |
| 種類 ③ 一船<br>※ [757']<br>通常は登録<br>(種類が異) | 役 ○大学 ○高校 ○中学 ○小学 ○クラブ<br>は都市対抗等、特殊就投会専用です。<br>はずる選手の種類に応じて「クラブ」以外を選んでください。<br>なわば、同一たらなで補助登録可) | を忘れた場合は該当する項目にチェック                        |
| 電話                                     | ▲ 種類: クラブは大会要項で<br>指定されてない限りチェックしない                                                             | コメント:できるだけ記入、新規以外は必須                      |
| E-mail                                 |                                                                                                 |                                           |
| 事由 ③新規                                 | 見 ○責任者変更 ○パスワードを忘れた                                                                             | *入力が終わったら「送信」を押す ↓ げらく↓ て返信があ             |
| コメント<br>合わせ<br>必須!                     | してきるだけ記入してください。事務局からの問い<br>をできるだけなくすのに有効です。 ※新規以外は                                              | る。数日かかることもある。                             |
|                                        | li.                                                                                             |                                           |
|                                        | 送信 クリア キャンセル                                                                                    |                                           |

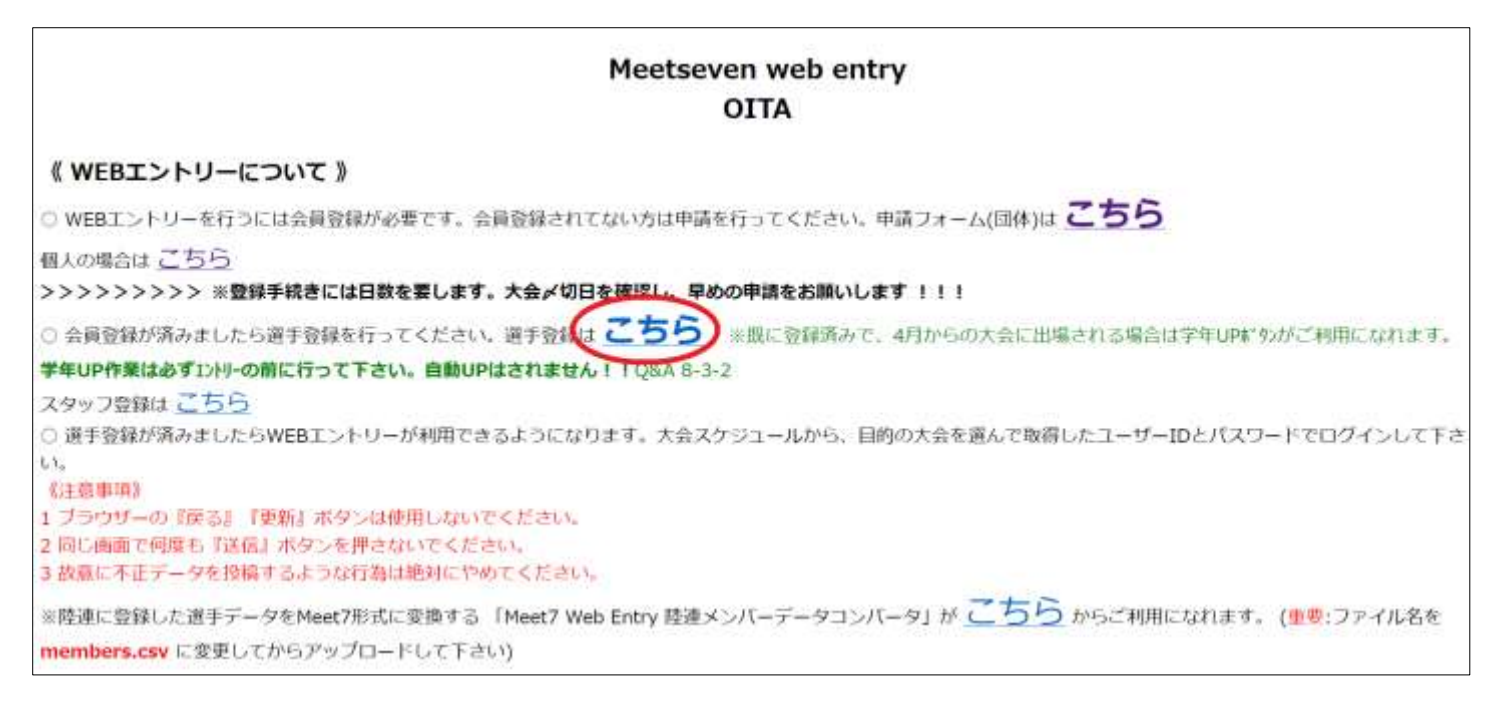

図の赤〇 「こちら」をクリックすると、以下の画面に移行する。

| Web Entry                       |                               |
|---------------------------------|-------------------------------|
|                                 | 返信された、ID とパスワードでログインする。       |
| 《 ユーザー講評 》<br>漫手登録              | 初期パスワードを変更する。                 |
| IDとバスワードを入力して<br>『ログイン』を押して下さい。 | 変更した ID とパスは、必ず、メモしておく。       |
| ID パスワード(英数8文字以内)<br>ログイン       | <br>次回以後、おなじ ID とパスでログインできます。 |
| 1000-Fasina<br>Interna          |                               |
|                                 |                               |
| キャンセル                           |                               |

ログインすると以下の画面が現れるので、作業続行をクリック。

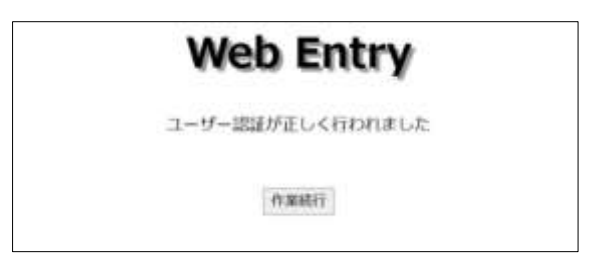

作業続行をクリックすると選手登録画面が現れるので、値を入力

|           |              |                  | <b>يُر</b><br>11 | ■手数録<br>ア ソート    | ロクア          | 来会議員<br>があるの1       | 住会の場合、必須となる<br>C、人力しておくことを推<br>i |   |
|-----------|--------------|------------------|------------------|------------------|--------------|---------------------|----------------------------------|---|
|           | ) 上<br>(生年月) | ommunut<br>日は想動の | 1,5520 (MBA      | 、外国人の単<br>いて下さい。 | 山口3日<br>大声によ | 的關於指約41%。<br>均計開的關於 |                                  | _ |
| CNT +>//- | 1            | *                | tt-f             | **               | #4           | 12.31               | 上位示案   生年月日                      |   |
| 1         |              |                  |                  |                  | ¥            | OR OR               |                                  | 7 |
| 2         |              |                  |                  |                  | ~            | OR OR               |                                  |   |
| 5         |              |                  |                  |                  |              | 〇男 〇女               |                                  | 1 |
| 4         |              |                  |                  |                  |              | OB OB               |                                  |   |

上位所属には登録都道府県名を入れる。 (※外国人は国略名アルファベット3文字) 接尾の「都」「府」「県」は不要 上位所属、生年月日は必須ではないが、公認の場 合必須となる大会があるので入力しておくこと が望ましい(※未入力でエントリーで弾かれた場合は 再登録となります)

入力が終わったら、「内容確認」をクリック。

移行した画面に間違いがなければ、「選手を登録する」をクリック。

これで選手登録が終わりました。

| 選手登録        |       |
|-------------|-------|
| 選手登録が完了しま   | ました   |
| 選手名類をダウンロード | ログアウト |

この画面が出てきたら(※選手名簿をダウンロードしてから)

「ログアウト」をクリック

## 4. 続けて出場選手の種目登録を行います。

Meet7 web entry の画面を開く

|                                              |                            | <u>Q &amp; A</u> |              |                  |                      |                           |
|----------------------------------------------|----------------------------|------------------|--------------|------------------|----------------------|---------------------------|
| 【参考記録入力例】 トラック: 10秒01→1<br>※入力は数値のみで トラックは 1 | 1001、 3m00→<br>/100穆、フィール゙ | 300、 1<br>は cm 単 | .5分15<br>位、口 | Ø→1515(<br>ードレース | 00 / ロードレ<br>は1/1秒でお | ース: 15分15秒→1515<br>願いします。 |
|                                              | 大会ス                        | 、ケジュ             | ール           |                  |                      |                           |
| 大会名                                          | 開催日                        | 要項               | TT           | 受付               | 投稿チーム                | ۶×                        |
| <b>学高専陸上競技記録会</b>                            | 3/21                       | PDF              | 1            | 受付中              | 状况詳細                 | 〆切 3月14日(火)               |
| 肢記録会                                         | 4/16                       | PDF              | 1            | 要付中              | なし                   | 〆切4月9日                    |
| F権大会(中学,高校,一般の部)                             | 3/11                       | PDF              | -            | ø                | 17:372448            | 締切り 2/24(金)               |
| F権大会(小学生の部)                                  | 3/12                       | PDE              |              | ø                | 秋況詳細                 | 締切り 2/24 (金)              |

出場したい大会の赤〇「受付中」をクリック、ID、パスワードを入力して「ログイン」をクリック、認証に成功 すると「ユーザー認証が正しく行われました」と表示されるので、「作業続行」をクリック。下のような種目登 録の画面が表示されますので、種目を選んで下さい。

※参考記録を必須としている大会の場合は、参考記録をヘッダの説明に従って入力してください。リレーチームの場合は、誰か1 名のカラムに値を入力すれば OK です(全員分入力する必要はありません)。

## ヘッダの説明:

トラック: 10 秒 01→1001、15 分 15 秒→151500 / フィールド: 3m00→300 / ロードレース: 15 分 15 秒→1515 ※入力は数値のみで トラックは 1/100 秒、フィールドは cm 単位、ロードレースは 1/1 秒でお願いします。

| 417    | 15at | 大会番号:( | )43 / |   | 1270J | エントリ-<br>県南陸上選手権大<br>1日を復え   申し込みプア | - <del>2</del> | (中学,ā<br>ルタウンA | K校,一般の     G (1) (1) (1) (1) (1) (1) (1) (1) (1) (1) | 部)☆:  |             | 5444 |
|--------|------|--------|-------|---|-------|-------------------------------------|----------------|----------------|------------------------------------------------------|-------|-------------|------|
|        |      | 1      |       |   |       | III 112                             |                |                | 1003                                                 |       | x100mR      | Ĩ    |
| a fine | line | 1823.8 |       |   |       | 1611.6                              |                | ****           | 16122 (1973)                                         | 9138  | ALL DIZ(12) | - 23 |
|        | -    | 中学100m |       | 0 | 1256  | (†97800m ~                          | ]0             | 21012          |                                                      | 中学 🗸  | ♥ 35245     |      |
| 1      | -    | 中学业组建  |       |   | 125   | (+9%8.0.19(5.000kg) ~               | 0              | 550            |                                                      | (#3/~ |             |      |
|        | -    |        | ~     | 0 |       | 1                                   | 0              |                |                                                      | 伸張へ   |             |      |

入力が終わったら、「内容確認」をクリック

以下の画面が表示されます。

| 4 | 4-3-10011     | 1250                  | 十十九年                    | HIDE        |     | 52      | 0             |
|---|---------------|-----------------------|-------------------------|-------------|-----|---------|---------------|
| 2 | 中学3000m       | 102000                |                         |             |     |         |               |
| 1 | 中学100m        | 1460                  | 中学200                   | Om          |     | 310     | 0             |
| F | 記入力データに<br>入力 | こ間違いが<br>り画面に及        | なければエン                  | トリー<br>- を雪 | -を雪 | 輝し<br>る | てくだ;<br>)<br> |
|   |               |                       | 《俚曰註础》                  |             |     | 0.50    |               |
|   |               |                       | 2013                    | 寿子          | ¥7  |         |               |
|   | 1             | 0 中学100               | )m                      | 12          | 1   | 13      |               |
|   | 2             | 0中学200                | )m                      | 6           | 1   | 7       |               |
|   | 3             | 0中学800                | )m                      | 1           | 0   | 1       |               |
|   | 5             | 0中学300                | )0m                     | 2           | 0   | 2       |               |
|   | 6             | 0中学走高                 | 跳                       | 1           | 0   | 1       |               |
|   | 7             | 0 中学走幅                | 識                       | 3           | 0   | 3       |               |
|   |               | and the second second |                         | 2           | 0   | 2       |               |
|   | 8             | 0中学砲丸                 | 山役(5.000kg)             | 2           | v   | 3       |               |
|   | 8             | 0中学砲丸                 | は役(5.000kg)<br>(リレー詳細 》 | 2           | v   | 2       |               |

間違いがなければ、「エントリーを登録する」をクリックしてください。

これで、申込完了です。

申込完了後は、投稿チームの「状況詳細」から 自分の投稿内容を必ず確認して下さい。 主催者によっては、参加料の確認や、プロ購買 予約サービスを行っている場合があります。

更に詳しい説明はサービスサイトの Q&A をご覧ください。 https://meet7.org/q\_and\_a/q\_and\_a.html